## **hp** photosmart 7150

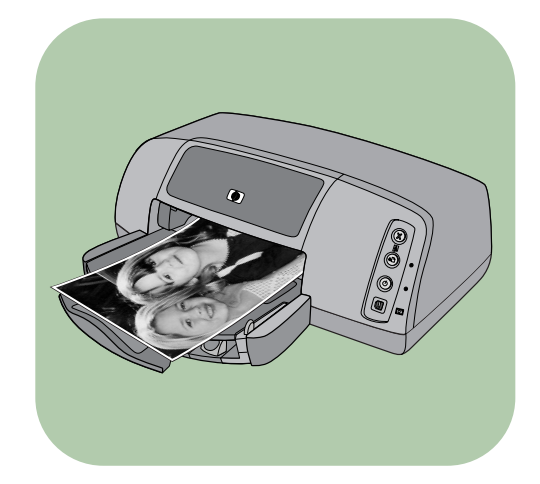

# 基本操作指南

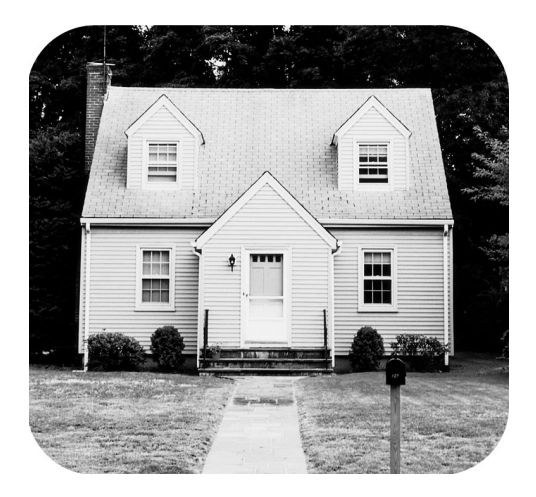

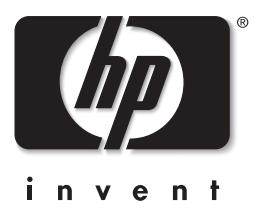

## 控制台

下表為印表機控制台上所出現按鈕的快速參考指南。

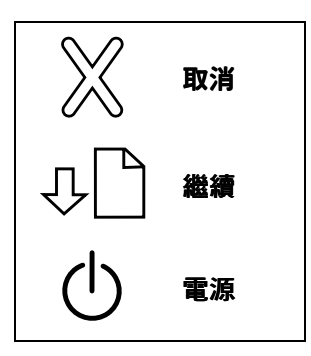

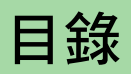

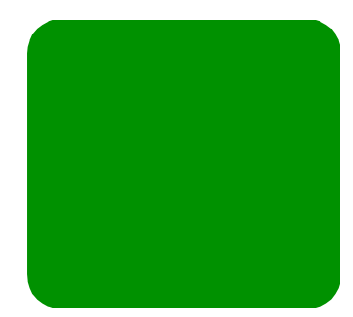

| 1 | 快速入門1                       |
|---|-----------------------------|
|   | 歡迎1                         |
|   | 印表機零件                       |
|   | 正面                          |
|   | 背面                          |
|   | 控制台和指示燈5                    |
|   | 紙張資訊                        |
|   | 將紙裝入進紙匣                     |
|   | 將相紙裝入相片匣中7                  |
|   | 列印墨匣資訊                      |
|   | 使用列印墨匣護套10                  |
|   | 使用保留列印模式10                  |
|   | 安裝或更換列印墨匣11                 |
|   | 使用控制台14                     |
|   | 使用按鈕14                      |
|   | 使用指示燈14                     |
| 2 | 將印表機與 hp 直接列印數位相機配合使用       |
|   | 列印在相機上選擇的相片                 |
|   | 選擇和列印相片                     |
| 2 |                             |
| 3 | 利用電腦來使用印表機                  |
|   | 從 Windows PC 列印             |
|   | 從軟體應用程式列印                   |
|   | 使用 Windows PC 工作列圖示         |
|   | 從 Macintosh 列印              |
|   | 從軟體應用桿式 (OS X 或 OS 9.x) 中列印 |

| 4 | 疑難排解     | 21 |
|---|----------|----|
|   | USB 連線問題 | 22 |
|   | 印表機問題    | 24 |
|   | 列印問題     | 28 |
| 索 | 引        | 40 |

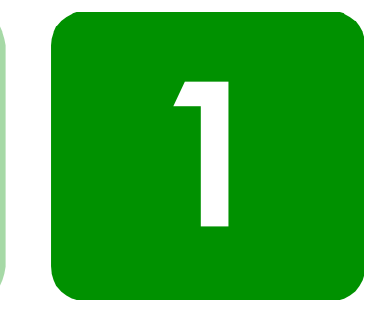

## 歡迎

快速入門

非常感謝您購買 HP Photosmart 印表機!您的新印表機附有下 列説明文件,能協助您由入門到精通使用印表機:

- 安裝指南 HP Photosmart 《安裝指南》是印表機隨附的 海報。海報包含簡潔生動的指示,可幫助您設定印表機及 安裝印表機軟體。
- 基本操作指南 HP Photosmart 《基本操作指南》就是您 正在閱讀的手冊。它包含的快速參考指南可協助您熟悉新 印表機。該指南説明如何使用印表機的基本功能,並含有 硬體疑難排解的資訊。
- 軟體安裝與產品支援 HP Photosmart《軟體安裝與產品 支援》手冊説明如何安裝及設定印表機隨附的軟體。手冊 中含有軟體疑難排解資訊,還説明了如何從 www.hp.com 取得支援,以及如何聯絡 HP 支援和服務。
- HP Photosmant 印表機說明 「HP Photosmant 印表機説 明」是一線上指南,詳細描述如何使用新印表機的進階功 能。此外,該指南還包括照顧與維護印表機的資訊,以及 進階疑難排解與錯誤訊息。

您在電腦上安裝好 HP Photosmart 軟體後,便可以檢視和 列印「HP Photosmart 印表機説明」。 檢視「hp photosmart 印表機說明」

- Windows PC: 從開始功能表,選擇程式集、Hewlett-Packard、Photosmart 130、230、7150、7345、7350、7550和 HP 相片和影像管理員。在 HP 相片和影像管理員中,按一下說明。
- Macintosh:插入 hp photosmart 光碟。在使用者檔案
   夾中,選擇您的語言,然後按一下 photosmart
   7150.html 檔案。

列印「hp photosmart 印表機說明」

- Windows PC: 按一下「HP Photosmart 印表機説明」
   視窗瀏覽列頂端的列印。
- Macintosh:從檔案功能表中,選擇列印,或按一下瀏覽器中瀏覽列頂端的列印。

## 印表機零件

#### 正面

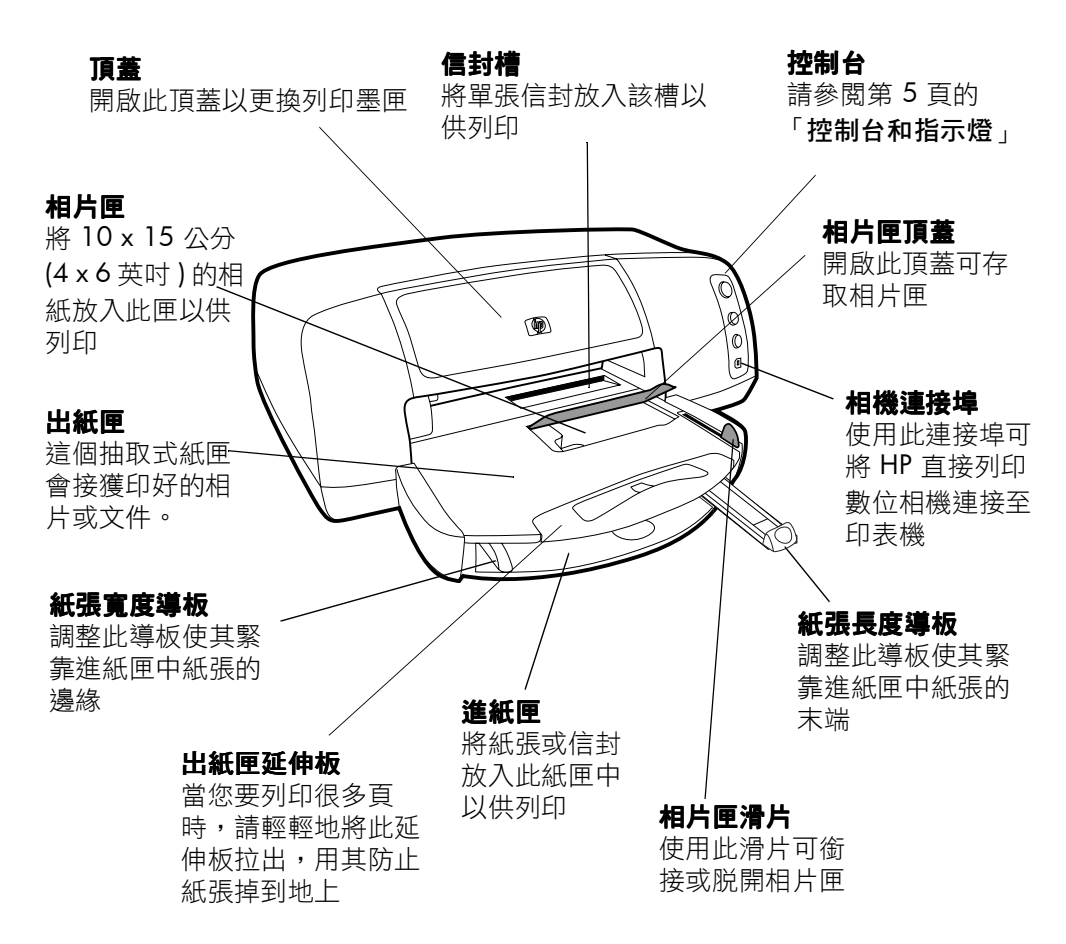

## 背面

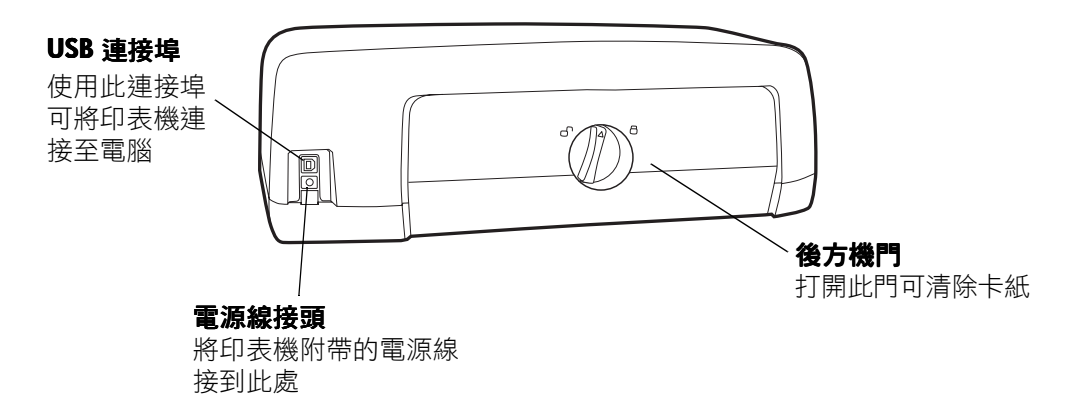

## 控制台和指示燈

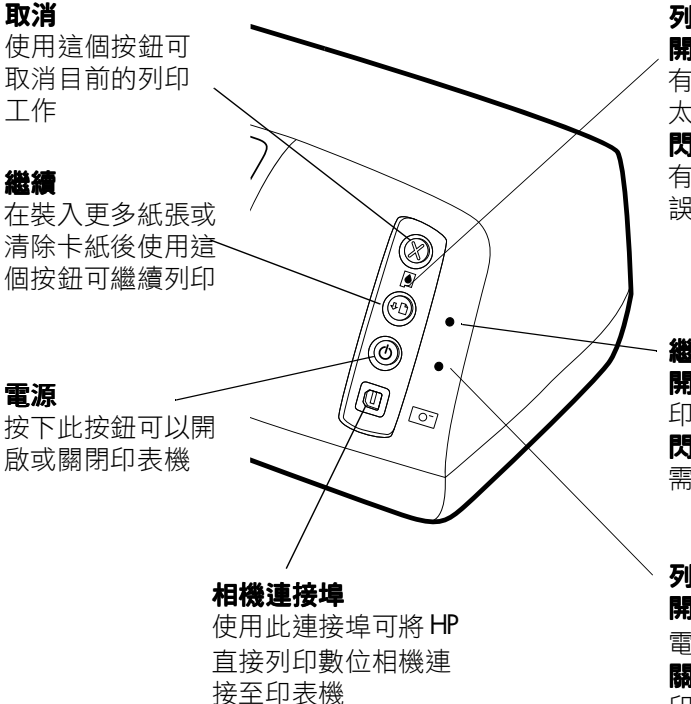

#### 列印墨匣狀態指示燈 開啟

有一或兩個列印墨匣的墨水 太少

#### 閃爍

有一或兩個列印墨匣安裝錯 誤或出現故障

#### 繼續指示燈

**開啟** 印表機紙張用完 **閃爍** 需要檢查印表機

#### 列印指示燈

開啟(綠色)

電源開啟

#### 關閉

印表機電源關閉

#### 閃爍(綠色)

印表機忙碌

## 閃爍(黃色)

需要檢查印表機

## 紙張資訊

您可以裝入各種類型和大小的紙張(從索引卡和相紙到信封與 投影片),並在這些紙張上列印。我們建議使用 HP 噴墨紙以 得到最佳的效果。

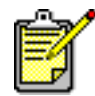

若您使用 HP 噴墨紙,請記得到印表機的 「內容」對話方塊 (Windows PC),或「列 印」對話方塊 (Macintosh) 中設定紙張類型。

- 進紙匣適用於所有支援的紙張類型和大小
- 在 10 x 15 公分 (4 x 6 英吋) 的相紙上列印時可使用相片
- 當您需要列印單張信封時,可在出紙匣上使用信封槽

如需支援的紙張類型和大小的詳細資訊,請參閱「HP Photosmart 印表機説明」。

#### 將紙裝入進紙匣

1 抬起出紙匣。

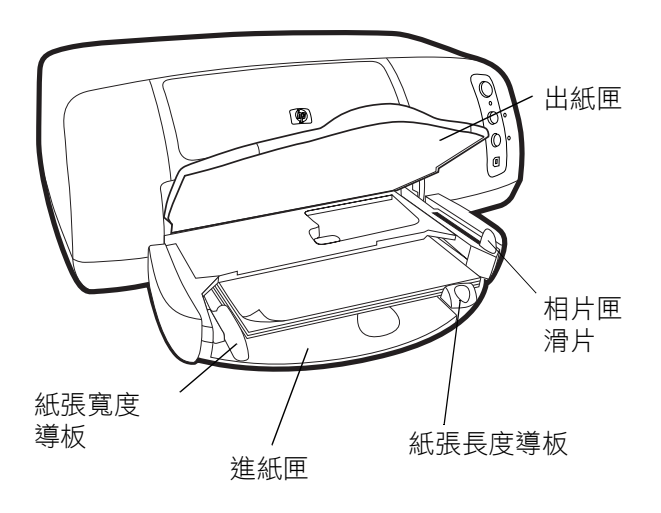

 將進紙匣上的紙張長度導板拉出,並盡量向左滑動紙張寬 度導板直到靠緊紙張為止。

- 3 在進紙匣中放入一疊紙。
  - 列印面朝下裝入紙張。印表機會拉入紙張、將其翻轉、 然後列印到紙張上,列印完的文件在出紙匣中正面朝 上。
  - 裝紙時一定要依直印方向裝入,亦即將較短的一邊朝 向您自己。
  - 請注意不要裝入太多或太少的紙張。如果進紙匣中只有一兩張紙,印表機將很難只拾取一張紙。請檢查紙 疊是否有多張紙,但並未超過紙張長度導板的上端。 如需更詳細的資訊,請參閱「HP Photosmart 印表機説 明」中的規格一節。
  - 請一次僅使用一種類型及大小的紙張。請勿在進紙匣 中混用不同紙張類型或大小的紙張。
- 4 將相片匣滑片朝您自己的方向移動直到停止。此舉會脫開 相片匣。
- 5 調整紙張寬度導板和紙張長度導板,使其緊靠紙張邊緣而 不使紙張彎曲。這能協助紙張平直地送入印表機。
- 6 放下出紙匣。

將相紙裝入相 片匣中

當您使用相片匣時,可以將紙張留在進紙匣中。

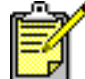

若相片匣中的相紙用盡,印表機會使用進紙匣中 的紙張繼續列印。

- 將相片匣滑片朝您移動直到停止。此舉會脫開相片匣。
- 2 抬起相片匣頂蓋。

- 3 列印面朝下將紙張裝入相片匣。若您使用含標籤的紙張, 則請先插入紙張,以使標籤最後送入印表機。印表機會拉入紙張、將其翻轉、然後列印到紙張上,列印完的文件在 出紙匣中正面朝上。
  - 相片匣中最多可以裝入 20 張紙。

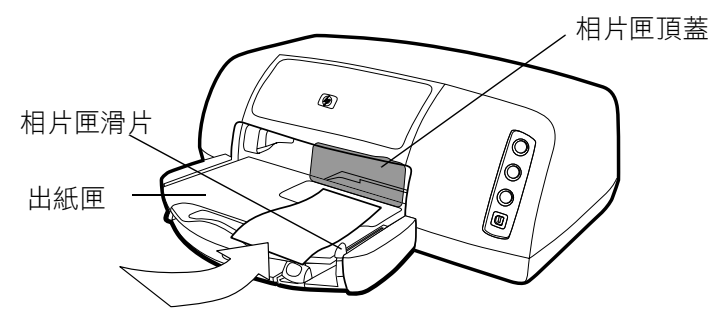

- 4 放下相片匣頂蓋。
- 5 將相片匣滑片朝遠離您(朝印表機內部)的方向移動,直到 其靠緊紙張邊緣停止。這樣便可銜接相片匣。

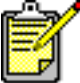

當您用完相片匣後,請將相片匣滑片朝您移動直 到其停止。此舉可脱開相片匣,讓印表機使用進 紙匣中的紙張。

如需下列內容的更詳細資訊,請參閱「HP Photosmart 印表機 説明」:

- 裝入單張信封
- 裝入一疊信封
- 裝入索引卡和其他小型紙材
- 裝入投影片

## 列印墨匣資訊

您的印表機可以使用三種列印墨匣。

印表機隨附的兩個列印墨匣就是您列印漂亮相片所需的墨匣:

- HP #57 (C6657A) 三合一彩色墨匣
- HP #58 (C6658A) 相片列印墨匣

若要列印一般文件並節省成本,您可以購買黑色列印墨匣以取 代相片列印墨匣:

• HP #56 (C6656A) - 黑色列印墨匣

印表機內部的列印墨匣托架有兩個隔室可以托住列印墨匣。您所使用的列印墨匣需視列印的內容而定。

| 列印           | 使用這些列印墨匣                                       |  |
|--------------|------------------------------------------------|--|
| 文件           | 左邊隔室:三合一彩色墨匣 (HP #57)<br>右邊隔室:黑色列印墨匣 (HP #56)  |  |
| 在相紙上列印<br>相片 | 左邊隔室:三合一彩色墨匣 (HP #57)<br>右邊隔室 :相片列印墨匣 (HP #58) |  |

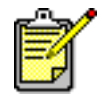

在列印相片時,您可以將黑色列印墨匣留在 右邊隔室中。為了得到最佳的相片品質,請 安裝相片列印墨匣。

## 使用列印墨匣 護套

列印墨匣護套用來在列印墨匣不使用時保持其墨水濕潤。每次 您將列印墨匣從印表機中取出後,均應將其儲存在印表機隨附 的列印墨匣護套中。

- 要將列印墨匣插入列印墨匣護套,請以小角度將列印墨匣 滑入列印墨匣護套,直到其穩固地卡住。
- 要從列印墨匣護套中取出列印墨匣,請向下並向後按住列 印墨匣護套的頂端以鬆開列印墨匣,然後將列印墨匣滑出 列印墨匣護套。

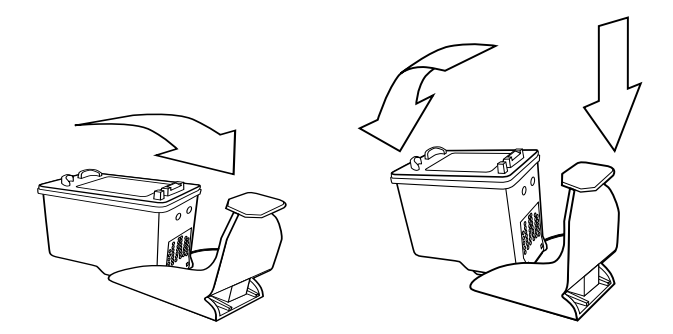

使用保留列印 模式 「保留模式」使您即使在其中一個列印墨匣出現故障、墨水用 完、或與印表機不相容的情況下仍能持續列印。若您在電腦螢 幕或相機 LCD 上看到列印墨匣錯誤訊息,或是列印墨匣的狀 態指示燈亮起或閃爍,請取出列印墨匣然後關閉頂蓋以進入 「保留模式」。您將會看到一則訊息提醒您正處於「保留模 式」中。 在「保留模式」中列印時,印表機的列印速度會降低並影響 列印品質。

| 若您列印只使用 | 結果是                |
|---------|--------------------|
| 黑色列印墨匣  | 以灰階列印色彩            |
| 三合一彩色墨匣 | 彩色列印,但黑色會列印<br>成灰色 |
| 相片列印墨匣  | 以灰階列印色彩            |

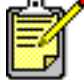

雖然「保留模式」可以讓您持續列印,但列 印品質會降低。為得到最佳的列印品質,請 儘快更換不足的列印墨匣。

安裝或更換列 印墨匣 為了從您的印表機得到最佳效能,請僅使用真正的 HP 耗材, 包括真正的 HP 原廠填充列印墨匣。

為了使列印墨匣發揮最大功效,請使用**電源**按鈕來關閉印表 機。在列印指示燈熄滅之前,請勿拔出印表機插頭或關閉電源 (例如電源插座)。這樣可讓印表機以保護狀態儲存列印墨匣。

小心! 請檢查您使用的是否為正確的列印墨匣。請勿自行 重新填充列印墨匣。HP 印表機保固範圍特別排除了因修 改或重新填充 HP 列印墨匣所造成的損壞。

- 若印表機已經關閉,請按下印表機控制台上的電源按鈕來 開啟印表機。
- 2 開啟頂蓋。列印墨匣托架會移至印表機的中央。
- 3 將食指放到閂鎖上的號碼下方並將之拉出,以抬起您想要 安裝或更換之列印墨匣的托架鎖。列印墨匣鎖將會跳開。

4 若您要更換列印墨匣,請將舊的列印墨匣滑出,然後將它 回收或丟棄。

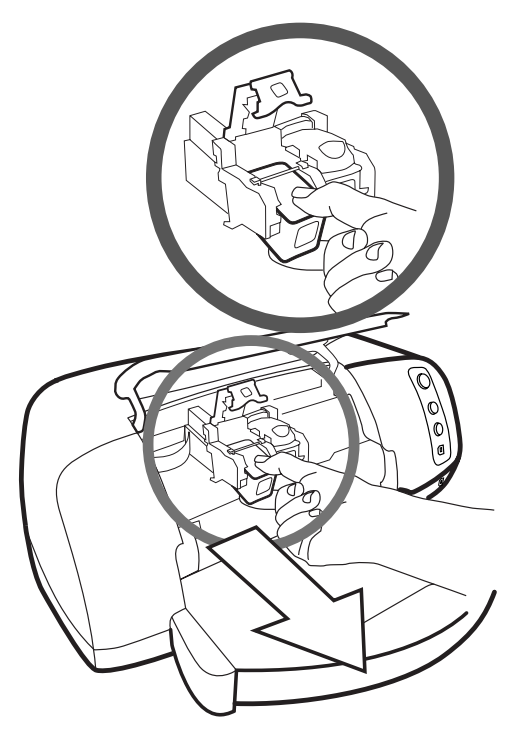

- 5 將新的列印墨匣從包裝盒中取出。
- 6 抓住粉紅色的標籤,輕輕地撕掉透明膠帶。請確定您只移 除噴嘴處的透明膠帶,而未碰觸銅接點。

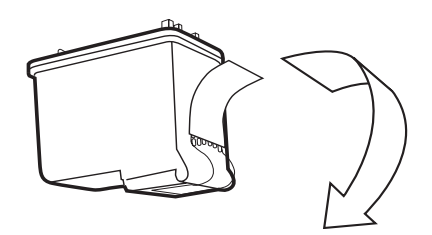

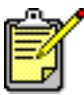

**切勿**碰觸墨水噴嘴或銅接點。碰觸這些零件可能 會使得列印墨匣發生故障。

- 7 插入列印墨匣:
  - 按住列印墨匣使銅接點先進入印表機。將列印墨匣頂端左右兩側的突起,對齊列印墨匣托架內的凹槽。小心地將列印墨匣滑入托架,然後穩固地推入墨匣直到無法推動為止。
  - 放下托架鎖。將食指放到托架鎖上方。拇指放到托架 鎖的號碼下方,然後在向下推托架鎖的同時,向前推。
     放開托架鎖以便將列印墨匣鎖到定位。

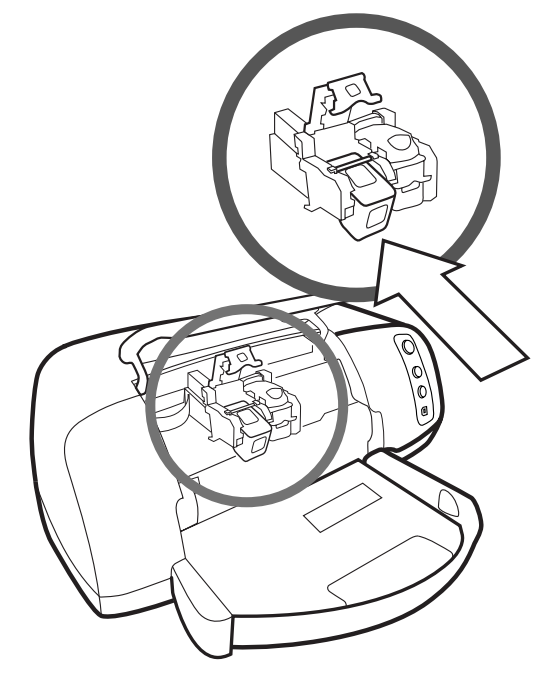

8 關閉頂蓋。

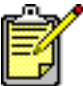

之後會列印校正頁。確定進紙匣中已裝入一般紙 張。

## 使用控制台

## 使用按鈕

您印表機上的控制台有三個按鈕:

- 取消 按下此按鈕可取消目前的列印工作。
- 繼續一按下此按鈕可在裝入更多紙張或清除卡紙後繼續 列印。
- 電源 按下此按鈕可以開啟或關閉印表機。

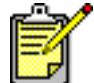

📌 開啟或關閉印表機時一定要使用**電源**按鈕。

使用指示燈

您的印表機控制台有三個指示燈:

- 列印墨匣狀態指示燈 當此指示燈亮起時,表示有一或兩個列印墨匣的墨水太少。當此指示燈閃爍時,表示有一或兩個列印墨匣的安裝錯誤或出現故障。
- 繼續指示燈 當此指示燈亮起時,表示印表機的紙張已經用完。當此指示燈閃爍時,表示需要檢查印表機。
- 列印指示燈 當此指示燈亮起時,表示電源已經開啟。
   當此指示燈為閃爍的綠燈時,表示印表機正在忙碌中。當
   此指示燈為閃爍的黃燈時,表示需要檢查印表機。

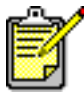

當列印墨匣狀態指示燈和繼續指示燈都在閃 爍時,表示發生卡紙。當三個指示燈都在閃 爍時,表示托架卡住了。如需更詳細的資訊, 請參閱第 28 頁的「列印問題」。

## 將印表機與 hp 直接列印 數位相機配合使用

HP Photosmart 7150 印表機能夠讓您不需要使用電腦,即可 列印出數位相機中的漂亮照片。

## 列印在相機上選擇的相片

若您有 HP 直接列印數位相機,則您可以使用印表機來列印在 相機上選擇的相片。

選擇和列印相片

- 使用相機的共享功能表來選取您要列印的相片。如需更詳細的資訊,請參閱您的相機說明文件。
- 2 使用相機隨附的特殊 USB 纜線,將相機連接至印表機正 面的相機連接埠。

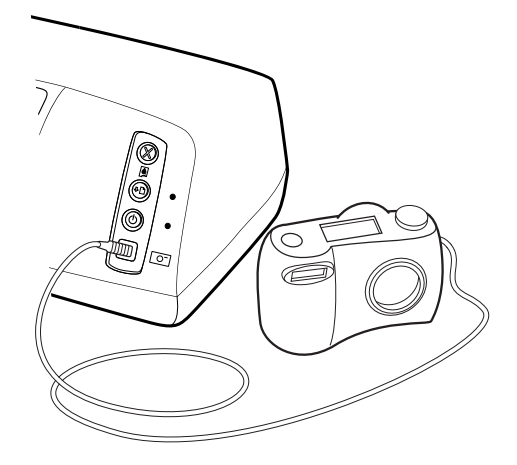

- 3 當您將相機連接至印表機後,便會出現相機的列印設定功 能表。使用此功能表可以:
  - 變更您選擇要列印的相片。
  - 選擇紙張類型。
  - 選擇紙張大小。
- 4 當您準備好要列印時,請遵照相機 LCD 上的指示進行。

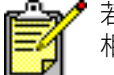

若要進一步瞭解如何使用在相機上所選擇的 相片,請參閱相機隨附的説明文件。

## 利用電腦來使用印表機

HP Photosmart 7150 印表機可以與任何允許列印的 Windows PC 或 Macintosh 軟體應用程式配合使用,進行列印。您可以列印各種專案,如相簿頁、賀卡、或新聞稿。

若您已經知道如何利用電腦來使用印表機,便可以如往常一般 準備開始列印。若您不熟悉列印,或對列印有疑問,請利用本 章內容來學習有關內容。

## 從 Windows PC 列印

從軟體應用程 式列印

- 1 從軟體應用程式的檔案功能表中,選擇列印。
- 2 在「列印」對話方塊中,選擇您要列印的頁數和份數。

| 列印                                                         |                                                           | ?                                | × |
|------------------------------------------------------------|-----------------------------------------------------------|----------------------------------|---|
| -印表機<br>名稱(N):<br>狀態:<br>類型·                               | ▲ hp deskjet 990c series<br>待機中<br>hn deskiet 990c series | ▲ 内容化                            |   |
| 位置:<br>註解:                                                 | 14                                                        | 厂輸出至檔案(L)<br>厂手動雙面列印( <u>K</u> ) |   |
| 指定範圍<br>全部(A)<br>个本頁(E)<br>个頁數(G):<br>輸入頁碼(次<br>:1,3,5-12) | ご 選取範圍(公) ○ 選取範圍(公) (件範圍,並以逗號分隔(例如))。                     |                                  |   |
| 列印內容(W):<br>選項(O)                                          | <u>文件</u>                                                 | 列印(L): 「範圍內全部頁面 <u>▼</u>         |   |

3 若要使用其他進階設定值,請按一下內容。設定印表機的 內容(如列印品質和紙張類型)後,按一下確定。

| 蒙 hp photosmart series 內容 🔹 🔹 🕐                                                    |
|------------------------------------------------------------------------------------|
| 品質 版面 功能 色彩 維護                                                                     |
| 列印品質(Q)                                                                            |
| 最佳                                                                                 |
| - 紙張類型(I)                                                                          |
| 自動                                                                                 |
|                                                                                    |
| 相片紙列印: 噴墨紙文字處理:<br>● PhotoREt(2) ● 自動(1)<br>● 最佳化 4800 x 1200 dpi(4) ● 1200 dpi(1) |
| <u></u>                                                                            |
| 確定 取消 説明                                                                           |

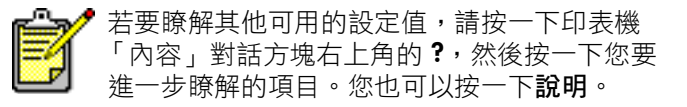

4 按一下確定便可開始列印。

如需下列內容的更詳細資訊,請參閱「HP Photosmart 印表機 説明」:

- 變更預設列印設定值
- 使用進階設定值
- 調整相片色彩和亮度

## 使用 Windows PC 工作列圖示

當您安裝完印表機軟體後,Windows 工作列上會出現 HP Photosmart 印表機圖示。此圖示能協助您執行各種工作。

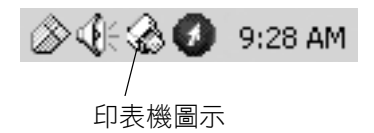

## hp photosmart 印表機圖示 🎡

使用印表機圖示可存取印表機的「內容」對話方塊、選擇預 設印表機,或存取「工具箱」。

- 當您按下印表機圖示時,便會出現印表機的「內容」對
   話方塊。
- 當您連按兩下印表機圖示時,會出現下列功能表。從功能 表中選擇您要的選項。

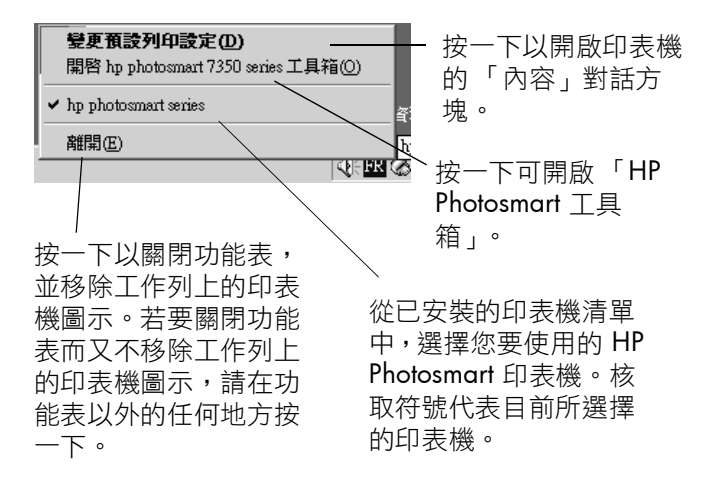

如需下列內容的更詳細資訊,請參閱「 HP Photosmart 印表機 説明」:

- 設定印表機內容
- 使用「工具箱」
- 使用「HP 相片和影像管理員」

## 從 Macintosh 列印

從軟體應用程 式 (OS X 或 OS 9.x) 中列印

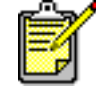

下列步驟僅適用於 OS X。若是 OS 9.x,則這些 步驟可能會有些許不同。在您開始列印之前,請 先確定您已在「列印中心」(OS X)或「選擇器」 (OS 9.x) 中選擇 Photosmart 印表機。如需更詳細 的資訊,請參閱印表機隨附的《軟體安裝與產品 支援》手冊。

- 1 從軟體應用程式的檔案功能表中,選擇版面設定。
- 2 在格式下拉式功能表中,選擇 Photosmart 7150,然後再 選擇專案的頁面屬性(如紙張大小、方向和縮放比例)。 當您完成頁面屬性的選擇後,請按一下確定。
- 3 從軟體應用程式的**檔案**功能表中,選擇**列印**。
- 4 選擇適合您專案的列印設定值。使用下拉式功能表來存取 其他面板。
- 5 按一下列印 (OS X) 或檔案 (OS 9.x) 以開始列印。

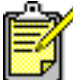

若需瞭解其他可用的設定值,請按一下對話方塊 左下角的?(僅適用 OS X)。

如需下列內容的更詳細資訊,請參閱「HP Photosmart 印表機 説明」:

- 變更設定值
- 使用進階設定值
- 調整相片色彩和亮度

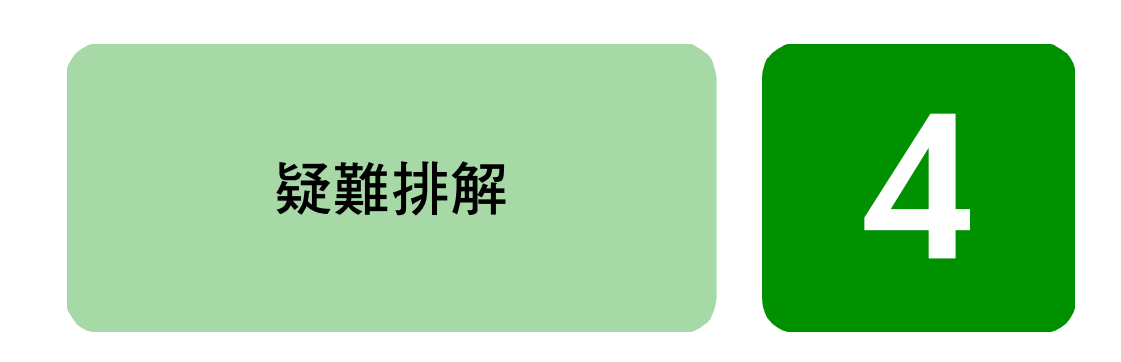

您的 HP Photosmart 印表機性能可靠、易於使用。本節將為解 決常見問題提供了提示及建議。在您開始之前,請確定:

- 印表機與電腦之間的所有纜線連線都是牢固的。
- 您所使用的是最新版本的軟體。請瀏覽 www.hp.com 檢 查軟體的更新程式。或參閱印表機所附之 《軟體安裝與 產品支援》手冊中的聯絡資訊。

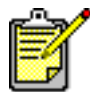

'本節所含資訊同時適用於 Windows PC 與 Macintosh 作業系統。

## USB 連線問題

| 問題                                                                                                    | 可能原因                                                                             | 解決方案                                                                                                    |
|----------------------------------------------------------------------------------------------------|----------------------------------------------------------------------------------|----------------------------------------------------------------------------------------------------|
| <b>僅適用 Windows</b><br>PC<br>我的印表機是透過<br>另一個 USB 裝置或<br>集線器來連接 USB<br>纜線,而當我嘗試<br>列印時,出現一則<br>訊息顯示寫入<br><usb 連接埠名稱=""><br/>時出現錯誤。</usb> | 您的印表機可能無法從其<br>他裝置或集線器取得完整<br>的資料。<br>或<br>印表機與電腦之間的雙向<br>通訊被其他連接至集線器<br>的裝置所中斷。 | <ul> <li>請嘗試下列方法:</li> <li>直接將印表機連接至電腦的USB連接埠上。</li> <li>確定USB 續線穩固地連接至電腦與印表機<b>背面</b>的USB連接埠上。</li> <li>請嘗試斷開其他USB 裝置與集線器的連接,然後再列印一次您的文件。</li> </ul> |
|                                                                                                    | USB 纜線太長。                                                                        | 確定您的印表機支援您所使用的<br>USB 纜線長度。如需支援的 USB<br>纜線長度之詳細資訊,請參閱<br>「HP 印表機説明」中的規格一<br>節。                                                                        |
| 僅適用 Windows<br>PC<br>我已使用 USB 纜線<br>連接至印表機,而<br>當我嘗試列印時,<br>卻收到一則訊息顯<br>示寫入 DOT4 時出<br>現錯誤。                                            | USB 連接時發生問題。                                                                     | 請嘗試下列方法: <ul> <li>將電腦上的 USB 纜線拔起,然後再插入一次。</li> <li>確定 USB 纜線穩固地連接至電 腦與印表機<b>背面</b>的 USB 連接埠上。</li> <li>重新啟動電腦。</li> </ul>                             |

| 問題                                                                                  | 可能原因                                                               | 解決方案                                                                                                    |
|-------------------------------------------------------------------------------------|--------------------------------------------------------------------|----------------------------------------------------------------------------------------------------|
| 當我用 USB 纜線連<br>接印表機與電腦<br>時,出現一則錯誤<br>訊息顯示 <b>您已將電<br/>腦連接至印表機正<br/>面的</b> USB 連接埠。 | 您已將電腦連接至印表機<br>正面的相機連接埠。這個<br>連接埠應該只能用來將 HP<br>直接列印數位相機連接至<br>印表機。 | 請嘗試下列方法: <ul> <li>將 USB 續線連接至印表機<b>背面</b>的 USB 連接埠。</li> <li>若您是在安裝印表機軟體時收到</li> <li>錯誤訊息,請嘗試下列方法:</li> </ul> Windows PC |
|                                                                                     |                                                                    | <ol> <li>移除印表機軟體。將印表機軟<br/>體光碟插入電腦中,按一下移<br/>除 HP Photosmart 軟體,然後<br/>遵照電腦螢幕上的指示進行。</li> <li>移除軟體空成後,請重新取動</li> </ol>   |
|                                                                                     |                                                                    | ▲ 移际软體元成後, 前里和啟勤<br>您的電腦。<br>3 將 USB 續線薄接至印表繼背面                                                                          |
|                                                                                     |                                                                    | 的 USB 連接埠。                                                                                                    |
|                                                                                     |                                                                    | 4 重新安裝印表機軟體。請參閱<br>《軟體安裝與產品支援》手冊<br>中的指示。                                                                                |
|                                                                                     |                                                                    | Macintosh                                                                                                    |
|                                                                                     |                                                                    | 1 移除印表機軟體。將印表機軟<br>體光碟插入電腦中,從安裝程<br>式中選擇 Uninstall(移除),然<br>後遵照電腦螢幕上的指示進<br>行。                                           |
|                                                                                     |                                                                    | 2 移除軟體完成後,請重新啟動<br>您的電腦。                                                                                                 |
|                                                                                     |                                                                    | <b>3</b> 將 USB 續線連接至印表機 <b>背面</b><br>的 USB 連接埠。                                                                          |
|                                                                                     |                                                                    | 4 重新安裝印表機軟體。請參閱<br>《軟體安裝與產品支援》手冊<br>中的指示。                                                                                |

| 問題                                                                         | 可能原因                                                                                                    | 解決方案                                                                                                    |
|----------------------------------------------------------------------------|----------------------------------------------------------------------------------------------------|----------------------------------------------------------------------------------------------------|
| 僅適用 Windows<br>PC<br>當我使用 USB 纜線<br>連接印表機與電腦<br>時,出現 <b>未知裝置</b><br>的錯誤訊息。 | 您的電腦與印表機之間的<br>纜線上產生了靜電。<br>或<br>您的 USB 纜線受損。<br>或<br>您的 USB 纜線可能連接不<br>正確。<br>或<br>軟體無法識別印表機;印<br>表機的 USB 連線可能受<br>損。 | <ul> <li>請嘗試下列方法:</li> <li>1 斷開與電腦連接的 USB 纜線。</li> <li>2 斷開與印表機連接的電源線。</li> <li>3 等待大約 10 秒鐘。</li> <li>4 將電源線插回印表機。</li> <li>5 將 USB 纜線插回印表機背面的 USB 連接埠。</li> <li>6 若「新增硬體精靈」對話方塊 中持續出現未知裝置,請瀏覽 www.hp.com 以查詢更新程式 或聯絡 HP 支援和服務。或參 閱印表機所隨附之《軟體安裝 與產品支援》手冊中的聯絡資 訊。</li> </ul> |

## 印表機問題

| 問題                 | 可能原因                 | 解決方案                                                                                 |
|--------------------|----------------------|--------------------------------------------------------------------------------------|
| 列印速度非常緩慢。<br>(接下頁) | 您電腦可能低於所建議<br>的系統需求。 | 請檢查可用的 RAM (記憶體)數<br>量與電腦的處理器速度。如需系<br>統需求的資訊,請參閱「HP<br>Photosmart 印表機説明」中的規<br>格一節。 |
|                    | 同時執行的軟體程式太<br>多。     | 請關閉所有不需要的軟體程式。                                                                       |

| 問題                 | 可能原因                                                  | 解決方案                                                                                                    |
|--------------------|-------------------------------------------------------|----------------------------------------------------------------------------------------------------|
| (續上頁)<br>列印速度非常緩慢。 | 您可能使用過時的印表<br>機軟體。                                    | 請瀏覽 www.hp.com 以查看是否<br>有最新的軟體更新程式。或參閱<br>印表機所隨附之《軟體安裝與產<br>品支援》手冊中的聯絡資訊。<br>Windows PC<br>使用 HP 網路更新軟體來檢查您所<br>用之印表機驅動程式的版本。如<br>需更詳細的資訊,請參閱「HP<br>Photosmart 印表機説明」中的照<br>顧與維護一節。<br>Macintosh<br>使用「列印」對話方塊 (OS 9.x)<br>或「列印中心」(OS X) 來檢查您<br>所用的印表機驅動程式版本。如<br>需更詳細的資訊,請參閱「HP<br>Photosmart 印表機説明」中的每<br>五別印一節。 |
|                    | 您列印的可能是含有圖<br>形或相片的複雜文件。<br>或<br>您可能嘗試要列印高解<br>析度的相片。 | <ul> <li>請嘗試下列方法:</li> <li>釋出硬碟上的部分空間。若電 腦硬碟上的可用空間少於 100MB,即表示可能需要較長 的處理時間。</li> <li>請耐心等候。列印含有圖形或 相片的大型複雜文件,一定會 比列印純文字文件要慢。</li> </ul>                                                                                                    |

| 問題                 | 可能原因                                    | 解決方案                                                                                                    |
|--------------------|-----------------------------------------|----------------------------------------------------------------------------------------------------|
| (續上頁)<br>列印速度非常緩慢。 | 您選擇的可能是 <b>最佳化</b><br>4800x1200 dpi。    | Windows PC           1 在印表機「內容」對話方塊的<br>品質標籤上,將「列印品質」<br>設定為最佳,然後將「紙張類<br>型」設定為相紙。在「高解析<br>度控制」下,選擇 PhotoREt 以<br>取代最佳化 4800x1200 dpi。           2 請再試一次。           Macintosh           1 在紙張類型 / 品質面板上,取<br>消選擇 High Resolution Photo<br>(高解析度相片)。           2 請再試一次。 |
|                    | 您可能使用 USB 集線<br>器,而其他 USB 裝置則<br>正在使用中。 | 請嘗試下列方法: <ul> <li>將 USB 續線直接從電腦連接到印表機背面的 USB 連接埠,不使用集線器。</li> <li>在列印時,避免使用其他連接到集線器的裝置。</li> </ul>                                                                                                    |
|                    | 「紙張類型」選項可能<br>已設定為「自動」。                 | 當紙張類型設定為自動時,印表<br>機會掃描紙張以決定適當的紙張<br>類型。這可能需要另外花上幾秒<br>鐘。為避免發生這種情形,請在<br>列印之前選擇特定的紙張類型。<br>Windows PC<br>• 在印表機之「內容」的品質標<br>籤上,選擇適當的紙張類型。<br>Macintosh<br>• 在「列印」對話方塊的紙張類<br>型/品質面板上,選擇適當的<br>紙張類型。                                                                     |

| 問題                 | 可能原因                                                     | 解決方案                                                                                                    |
|--------------------|----------------------------------------------------------|----------------------------------------------------------------------------------------------------|
| (續上頁)<br>列印速度非常緩慢。 | 您可能是在「保留模<br>式」中列印。印表機會<br>在其中一個列印墨匣不<br>足時進入「保留模<br>式」。 | 請將不足的列印墨匣更換成新列<br>印墨匣。                                                                                             |
| 印表機不開啟。            | 印表機可能消耗太多電<br>源。                                         | 拔出印表機的電源線,並等待大約 10 秒鐘。重新接上電源線,然後按 <b>電源</b> 按鈕開啟印表機。                                                               |
|                    | 印表機已插入電源插<br>座,而電源插座電源已<br>經關閉。                          | 開啟電源插座電源。                                                                                                    |
| 列印指示燈閃爍綠<br>燈。     | 印表機可能正在處理資<br>訊。                                         | 請耐心等候。印表機需要一些時<br>間來完成資訊的處理。                                                                                       |
| 列印指示燈閃爍黃<br>燈。     | 需要檢查印表機。                                                 | 請嘗試下列方法: 1 請檢查電腦螢幕或相機 LCD 上的指示。 2 若此方法無效,請關閉印表機。拔出印表機的電源線,等 一分鐘,然後再插回電源線。 開啟印表機。                                   |
| 列印指示燈閃爍紅<br>燈。     | 發生重大錯誤。                                                  | 請嘗試下列方法: 1 關閉印表機。拔出印表機的電源線,等一分鐘,然後再插回電源線。開啟印表機。 2 若此方法無效,請瀏覽 www.hp.com或聯絡 HP 支援和服務。或參閱印表機隨附之 《軟體安裝與產品支援》手冊中的聯絡資訊。 |

## 列印問題

| 問題                    | 可能原因                 | 解決方案                                                                      |
|-----------------------|----------------------|---------------------------------------------------------------------------|
| 相紙並未正確地送入印表機          | 相片匣沒有銜接上。            | 將相片匣滑軸朝遠離自己的方向<br>滑動,直到碰到紙張邊緣時停止,<br>將相片匣銜接上。                             |
|                       | 您正處於濕度極高或極<br>低的環境中。 | 請嘗試下列方法: <ul> <li>將相紙儘量往內插入相片匣</li> <li>內。</li> <li>一次只裝入一張相紙。</li> </ul> |
| 紙張未正確地送入印<br>表機。      | 進紙匣中裝入太多紙<br>張。      | 取出進紙匣中的一些紙,然後試<br>著再列印一次。                                                 |
| 或<br>紙張未正確地送出印<br>表機。 | 紙張導板的調整可能不<br>正確。    | 確定紙張寬度導板與紙張長度導<br>板已靠緊紙張的邊緣且不會使紙<br>張彎曲。                                  |
|                       | 紙張可能太薄或太厚。           | 如需支援的紙張重量之詳細資訊,<br>請參閱「HP Photosmart 印表機説<br>明」的 <b>規格</b> 一節。            |
|                       | 紙張可能有皺摺或彎<br>曲。      | 請嘗試使用不同的紙張。                                                               |
| 印表機沒有出紙。<br>(接下頁)     | 需要檢查印表機              | 請檢查電腦螢幕或相機 LCD 上的<br>指示。                                                  |
|                       | 電源可能關閉或連接不<br>牢靠。    | 請嘗試下列方法: <ul> <li>確定電源已開啟。</li> <li>確定電源線已穩固地連接。</li> </ul>               |
|                       | 您的紙匣可能沒有任何<br>紙張。    | 檢查是否已正確地將紙張裝入紙<br>匣。如需裝入紙張的指示,請參<br>閱第6頁的「紙張資訊」。                          |
|                       | 印表機的頂蓋可能是開<br>啟的。    | 請關閉印表機頂蓋。                                                                 |

| 問題                | 可能原因            | 解決方案                                                                                                    |
|-------------------|-----------------|----------------------------------------------------------------------------------------------------|
| (續上頁)<br>印表機沒有出紙。 | 可能發生卡紙。         | 請嘗試下列方法: <ul> <li>檢查電腦螢幕或相機 LCD 上的指示。</li> <li>取出進紙匣和出紙匣中的紙張。</li> <li>若您在列印標籤,請確定標籤紙上的紙在標籤通過印表機之時,沒有剝離。</li> </ul> <li>若您在列印標籤,請嘗試下列方法: <ul> <li>蘭閉印表機。</li> </ul> </li> <li>拔掉印表機的電源線。逆時鐘方向旋轉旋鈕,以打開後方機門。將機門取下。</li> <li>輕輕地取出印表機中的卡紙,然後重新裝上後方機門。</li> <li>插上印表機電源線然後開啟電源。</li> <li>當您清除卡紙後,請再列印一次文件。</li> <li>若您在相紙上列印時發生卡紙,請嘗試下列方法: <ul> <li>將相紙儘量往內插入相片匣內。</li> <li>一次只裝入一張相紙。</li> </ul> </li> |
|                   | 列印墨匣托架可能卡<br>住。 | 請檢查指示燈。若三個指示燈都<br>在閃爍,則表示印表機托架卡住。<br>將列印墨匣托架路徑上的所有紙<br>張取出,然後按 <b>繼續</b> 按鈕。                                                                                                    |

| 問題                                  | 可能原因                                     | 解決方案                                                                                                    |
|-------------------------------------|------------------------------------------|----------------------------------------------------------------------------------------------------|
| (續上頁)<br>印表機沒有出紙。                   | 列印墨匣可能發生問<br>題。                          | 請嘗試下列方法: <ul> <li>請檢查電腦螢幕或相機 LCD 上<br/>是否有任何錯誤訊息。</li> <li>檢查列印墨匣的狀態指示燈。</li> <li>更換列印墨匣。</li> </ul>                                                                           |
|                                     | 印表機可能仍在處理資<br>訊。                         | 請參閱第 24 頁的「 <b>印表機問</b><br>題」 <sup>。</sup>                                                                                                    |
| 僅適用 Macintosh<br>OS 9.x<br>印表機沒有出紙。 | 系統的 PrintMonitor 應<br>用程式中所配置的記憶<br>體不足。 | 在「取得資訊」對話方塊中配置<br>更多記憶體給應用程式。                                                                                                    |
| 印表機印出空白頁。<br>(接下頁)                  | 墨水可能已用完。                                 | <ul> <li>Windows PC</li> <li>到「工具箱」的估計的墨水存<br/>量標籤中檢查列印墨匣的墨水<br/>量。</li> <li>Macintosh</li> <li>到 HP Inkjet Utility (HP 噴墨公<br/>用程式)中檢查墨水量。</li> <li>若墨水用完,請更換列印墨匣。</li> </ul> |
|                                     | 您先前可能已經開始了<br>列印工作,接著又取<br>消。            | 若您在檔案開始列印前就取消列<br>印工作,則印表機可能已經載入<br>紙張以準備列印。當您開始下一<br>個列印工作時,印表機在繼續目<br>前的工作前會先送出空白頁。                                                                                          |
|                                     | 您可能嘗試列印傳真。                               | 請嘗試下列方法:<br>1 將傳真存成圖形格式,如<br>TIFF。<br>2 將此傳真放入文字處理文件<br>中,然後再從該文件中列印。                                                                                                    |

| 問題                                       | 可能原因                                                                       | 解決方案                                                                                                    |
|------------------------------------------|----------------------------------------------------------------------------|----------------------------------------------------------------------------------------------------|
| (續上頁)<br>印表機印出空白頁。                       | 您是在「保留模式」中<br>列印,並且已安裝黑色<br>列印墨匣,同時開啟無<br>框列印。                             | 請將不足的列印墨匣更換成新列<br>印墨匣。<br>或<br>關閉無框列印。<br>如需更詳細的資訊,請參閱第10<br>頁的「 <b>使用保留列印模式」</b> 。                                                                                                    |
| 文件並未使用所選擇<br>的預設列印設定值來<br>列印。            | 印表機的預設列印設定<br>值可能與應用程式的列<br>印設定值不同。應用程<br>式中所設定的列印設定<br>值會覆寫印表機的預設<br>設定值。 | <ul> <li>Windows PC</li> <li>從應用程式的檔案功能表中,<br/>選擇列印,然後按一下內容,<br/>以設定所需的列印設定值。</li> <li>Macintosh</li> <li>從應用程式的檔案功能表中,<br/>選擇列印以設定所需的列印設<br/>定值。</li> </ul>                                     |
| 紙張類型已設定為自<br>動,但在準備列印<br>時,印表機卻送出紙<br>張。 | 印表機可能受到日光直<br>射,因而影響了自動紙<br>張感應器。                                          | 將印表機移到無日光直射的地方。                                                                                                    |
| 文件的某些部分遺失<br>或位置錯誤。<br>(接下頁)             | 您可能選擇了錯誤的紙<br>張方向。                                                         | <ul> <li>Windows PC</li> <li>確定您在印表機「內容」對話<br/>方塊中的版面標籤上以及在應<br/>用程式的「版面設定」對話方<br/>塊中,已選擇正確的列印方向<br/>(直印或橫印)。</li> <li>Macintosh</li> <li>確定您在「版面設定」對話方<br/>塊中已選擇正確的列印方向(直<br/>印或橫印)。</li> </ul> |

| 問題                           | 可能原因                                                                   | 解決方案                                                                                                    |
|------------------------------|------------------------------------------------------------------------|----------------------------------------------------------------------------------------------------|
| (續上頁)<br>文件的某些部分遺失<br>或位置錯誤。 | 您可能選擇了錯誤的紙<br>張大小。                                                     | Windows PC <ul> <li>確定您在印表機「內容」對話<br/>方塊中的版面標籤上以及應用<br/>程式的「版面設定」對話方塊<br/>中,已選擇正確的紙張大小。</li> <li>Macintosh</li> <li>確定您在「版面設定」對話方<br/>塊中已選擇正確的紙張大小。</li> </ul> |
|                              | 您在應用程式中可能選<br>擇了錯誤的邊界。                                                 | 確定邊界是位於可列印的區域內。<br>如需更詳細的資訊,請參閱「HP<br>Photosmart 印表機説明」中的規<br>格一節。                                                                                             |
|                              | 您可能不小心將 <b>海報列</b><br>印 (Windows) 或 Tiling<br>(Macintosh) 保持在開啟<br>狀態。 | <ul> <li>Windows PC</li> <li>取消選擇印表機「內容」對話<br/>方塊中功能標籤上的海報列<br/>印。</li> <li>Macintosh</li> <li>在「列印」對話方塊的版面設<br/>定面板上,將每頁的版面設定<br/>為1。</li> </ul>              |
|                              | 您可能將文字或圖形縮<br>放成錯誤的比例,或是<br>文件中的檔案格式有問<br>題。                           | 請確定文字和圖形的縮放比例正<br>確,並且檔案格式與您的文件相<br>容。                                                                                                    |

| 問題                           | 可能原因                                                     | 解決方案                                                                                                    |
|------------------------------|----------------------------------------------------------|----------------------------------------------------------------------------------------------------|
| 文件以某個角度列<br>印,或未位於紙張的<br>中央。 | 可能不正確地裝入紙張。                                              | 請嘗試下列方法: <ul> <li>確定紙張已正確地裝入進紙<br/>匣。</li> <li>確定紙張寬度導板與紙張長度<br/>導板已靠緊紙張的邊緣。</li> </ul> 如需裝入紙張的指示,請參閱第<br>6頁的「紙張資訊」。                                             |
| 列印品質不佳。<br>(接下頁)             | 您可能是在「保留模<br>式」中列印。印表機會<br>在其中一個列印墨匣不<br>足時進入「保留模<br>式」。 | 請將不足的列印墨匣更換成新列<br>印墨匣。                                                                                                    |
|                              | 墨水可能已用完。                                                 | <ul> <li>Windows PC</li> <li>到「工具箱」的估計的墨水存量標籤中檢查列印墨匣的墨水量。</li> <li>Macintosh</li> <li>到 HP Inkjet Utility (HP 噴墨公用程式) 中檢查墨水量。</li> <li>若墨水量低,請更換列印墨匣。</li> </ul> |
|                              | 您可能未使用最佳的紙<br>張類型來列印。                                    | 請嘗試下列方法: <ul> <li>確定您使用的是印表機所需的紙張類型。使用 HP 噴墨紙以得到最佳的列印效果。</li> <li>選擇特別為輸出(相片、投影片等)所設計的紙張,而不是一般紙張。</li> </ul>                                                     |

| 問題               | 可能原因                          | 解決方案                                                                                                    |
|------------------|-------------------------------|----------------------------------------------------------------------------------------------------|
| (續上頁)<br>列印品質不佳。 | 您可能列印在紙張的錯<br>誤面上。            | 請確定紙張是以 <b>列印面朝下</b> 的方<br>式裝入                                                                                                    |
|                  | 您在印表機軟體中可能<br>未選擇正確的紙張類<br>型。 | Windows PC <ul> <li>確定您在印表機「內容」對話<br/>方塊中的品質標籤上已選擇正<br/>確的紙張類型。</li> <li>Macintosh</li> <li>確定您在列印對話方塊的紙張</li> </ul>                                  |
|                  |                               | 類型/品質面板上已選擇正確的紙張類型。                                                                                                    |
|                  | 您可能需要清潔列印墨<br>匣。              | Windows PC<br>• 在 HP PhotoSmart 工具箱的裝<br>置服務標籤上,按一下清潔列<br>印墨匣。<br>Macintosh                                                                           |
|                  |                               | <ul> <li>在 HP Inkjet Utility (HP 噴墨公<br/>用程式)的 Clean (清潔)面板<br/>上,按一下 Clean。</li> <li>如需更詳細的資訊,請參閱「HP<br/>Photosmart 印表機説明」中的照<br/>顧與維護一節。</li> </ul> |

| 問題               | 可能原因                                                                                    | 解決方案                                                                                                    |
|------------------|-----------------------------------------------------------------------------------------|----------------------------------------------------------------------------------------------------|
| (續上頁)<br>列印品質不佳。 | 若清潔列印墨匣後,黑<br>色列印區域中仍然出現<br>白色條紋,那麼您便可<br>以判斷並不是列印墨匣<br>的墨水太少,而可能是<br>您遺失了其中一個列印<br>墨匣。 | <ul> <li>Windows PC</li> <li>1 在印表機「內容」對話方塊的<br/>品質標籤中,按一下最佳以取<br/>代普通或快速草稿。如需更詳<br/>細的資訊,請參閱「HP<br/>Photosmart 印表機説明」。</li> <li>2 選擇一天使用較高品質來列<br/>印。</li> <li>3 在一天後,切換回所需的列印<br/>品質。</li> <li>Macintosh</li> <li>1 在「列印」對話方塊的紙張類<br/>型/品質面板上,按一下 Best<br/>(最佳)取代 Everyday(普通)<br/>或 FastDraft(快速草稿)。如<br/>需更詳細的資訊,請參閱「HP<br/>Photosmart 印表機説明」。</li> <li>2 選擇一天使用較高品質來列<br/>印。</li> <li>3 在一天後,切換回所需的列印<br/>品質。</li> </ul> |
|                  | 您的列印墨匣可能沒有<br>校正。                                                                       | <ul> <li>Windows PC</li> <li>若列印頁上的彩色或黑色墨水沒有校正,請到「HP<br/>PhotoSmart 工具箱」的裝置服務標籤上,按一下校準裝置。</li> <li>Macintosh</li> <li>若列印頁上的彩色或黑色墨水沒有校正,請到 HP Inkjet<br/>Utility 的 Calibrate (校正)面板上,按一下 Align (校正)。</li> </ul>                                                                                                    |

| 問題                 | 可能原因                                                           | 解決方案                                                                                                    |
|--------------------|----------------------------------------------------------------|----------------------------------------------------------------------------------------------------|
| ( 續上頁 )<br>列印品質不佳。 | 若列印結果出現褪色或<br>模糊的情形,則您可能<br>使用了 <b>普通</b> 或 <b>快速草稿</b><br>模式。 | <ul> <li>Windows PC</li> <li>請到印表機「內容」對話方塊的品質標籤上,按一下一般或最佳,以取代普通或快速草稿。</li> <li>Macintosh</li> <li>請到「列印」對話方塊的紙張類型/品質面板上,按一下Normal(一般)或Best(最佳),以取代Everyday(普通)或FastDraft(快速草稿)。</li> </ul>                                                                                                    |
|                    | 若列印時出現暈開的情形,則所選擇列印品質可能對您所使用的紙張類型使用了太多墨水。                       | <ul> <li>Windows PC</li> <li>到印表機「內容」對話方塊的<br/>品質標籤上,按一下普通或快速草稿,以取代最佳或一般。</li> <li>或</li> <li>到印表機「內容」對話方塊的<br/>功能標籤,按一下進階功能,<br/>然後使用墨水量滑塊來降低墨水量。</li> <li>Macintosh</li> <li>到「列印」對話方塊的紙張類型/品質面板上,按一下<br/>Everyday(普通)或FastDraft<br/>(快速草稿),以取代Best(最<br/>佳)或Normal(一般)。</li> <li>或</li> <li>降低墨水量。在「列印」對話<br/>方塊的紙張類型/品質面板<br/>上,選擇Ink(墨水)標籤。使<br/>用滑塊來調整墨水的濃度。</li> </ul> |

| 問題               | 可能原因                     | 解決方案                                                                                                    |
|------------------|--------------------------|----------------------------------------------------------------------------------------------------|
| 相片列印錯誤。<br>(接下頁) | 您可能没有正確裝入相<br>紙。         | 請以 <b>列印面朝下</b> 的方式裝入相紙。<br>若您使用含標籤的紙張,則請先<br>裝入紙張,以使標籤最後送入印<br>表機。                                                                                                    |
|                  | 相紙可能沒有正確地送<br>入印表機。      | 請檢查是否有卡紙,然後嘗試下<br>列方法:<br>•將相紙儘量往內插入相片匣<br>內。<br>•一次只裝入一張相紙。                                                                                                    |
|                  | 您可能沒有選擇適當的<br>紙張類型或紙張大小。 | <ul> <li>Windows PC</li> <li>1 在印表機「內容」對話方塊的<br/>品質標籤上,選取適當的 HP<br/>相紙作為紙張類型。</li> <li>2 選擇相紙的大小作為紙張大<br/>小。</li> <li>Macintosh</li> <li>1 在「版面設定」對話方塊中,<br/>選擇相紙的大小。</li> <li>2 在「列印」對話方塊的紙張類<br/>型/品質面板上,選擇 Photo<br/>Paper(相紙)作為紙張類型,<br/>然後選擇特定的相紙。</li> <li>3 按一下確定以列印文件。</li> </ul> |

| 問題                                              | 可能原因                                                                 | 解決方案                                                                                                    |
|-------------------------------------------------|----------------------------------------------------------------------|----------------------------------------------------------------------------------------------------|
| (續上頁)<br>相片列印錯誤。                                | 您可能使用了應用程式<br>的「版面設定」對話方<br>塊來選擇紙張大小或類<br>型。                         | <ul> <li>Windows PC</li> <li>從應用程式的檔案功能表中選<br/>擇列印,然後按一下內容,以<br/>設定正確的紙張大小和類型。</li> <li>Macintosh</li> <li>從應用程式的檔案功能表中,<br/>選擇版面設定以設定正確的紙<br/>張大小。</li> <li>從應用程式的檔案功能表中,<br/>選擇列印以設定正確的紙張類<br/>型。</li> </ul> |
|                                                 | 您可能沒有選擇 <b>最佳</b> 列<br>印品質。                                          | Windows PC           • 在印表機「內容」對話方塊的<br>品質標籤上,按一下最佳。           Macintosh           • 在「列印」對話方塊的紙張類<br>型 / 品質面板上,按一下 Best<br>(最佳)。                                                                              |
|                                                 | 您是在「保留模式」中<br>列印,並且已安裝黑色<br>列印墨匣,同時關閉無<br>框列印。                       | 請將不足的列印墨匣更換成新列<br>印墨匣。如需更詳細的資訊,請<br>參閱第10頁的「使用保留列印<br>模式」。                                                                                                    |
| 如果紙張類型設定為<br>自動而不是特定的紙<br>張類型,則列印品質<br>可能會有所不同。 | 當紙張類型設定為 <b>自動</b> 時,列印品質會自動設定為一般。當您將紙張類型設定為特定的紙張類型時,預設的列印品質可能會有所不同。 | <ul> <li>Windows PC</li> <li>在印表機「內容」對話方塊的<br/>品質標籤中,選取適當的紙張<br/>類型,然後選擇所需的列印品<br/>質。</li> <li>Macintosh</li> <li>在「列印」對話方塊的紙張類<br/>型/品質面板上,選取適當的<br/>紙張類型,然後選擇所需的列<br/>印品質。</li> </ul>                        |

| 問題                                                | 可能原因                                           | 解決方案                                                                                                    |
|---------------------------------------------------|------------------------------------------------|----------------------------------------------------------------------------------------------------|
| 紙張類型已設定為 <b>自動</b> ,但印表機並未使<br>用適合該紙張的最佳<br>列印模式。 | 紙張上可能有記號、刮<br>痕或皺摺。<br>或<br>紙張顏色太暗或含有金<br>屬纖維。 | 若紙張破損、紙張顏色太暗或含<br>有金屬纖維,則感應器可能無法<br>正確偵測出紙張類型和大小。請<br>確定紙張是乾淨的且沒有刮痕或<br>皺摺,紙張顏色是淺色並且沒有<br>金屬纖維。<br>Windows PC<br>•請到印表機「內容」對話方塊<br>的品質標籤上,選擇適當的紙<br>張類型。<br>Macintosh<br>• 在「列印」對話方塊的紙張類<br>型/品質面板上,選擇適當的<br>紙張類型。 |
|                                                   | 紙張可能有信紙信頭,<br>或是在頂端邊緣預先印<br>有圖樣的信紙。            | 請手動設定紙張類型而不要選擇<br>自動。                                                                                                    |

如需更詳細的資訊,請參閱「HP Photosmart 印表機説明」:

- 軟體問題
- 錯誤訊息

## 索引

#### Η

HP Photosmart 印表機圖示 19 HP Photosmart 印表機説明 列印 2 描述 1 檢視 2 HP 直接列印數位相機 列印相片 15

## Μ

Macintosh 列印 20

#### U

USB 連線問題 22 USB 連接埠 描述 4

#### W

Windows PC 工作列圖示 19 列印 17

#### 三劃

工作列圖示 印表機圖示 19 描述 19

#### 四劃

內容對話方塊 (Windows PC) 17

#### 五劃

出紙匣 描述 **3**  出紙匣延伸板 描述 **3** 

## 六劃

列印 問題 28 從 Macintosh 軟體應用程式列印 20 從 Windows PC 軟體應用程式 17 列印指示燈 描述 5, 14 列印對話方塊 (Macintosh) 20 列印對話方塊 (Windows PC) 17 列印墨匣 使用列印墨匣護套 10 描述 9 選擇 9 儲存 10 列印墨匣狀熊指示燈 描述 5, 14 列印墨匣護套 10 印表機 正面 3 利用電腦來使用 17 指示燈 5 背面 4 問題 24 控制台 5 説明文件 1 印表機圖示 19

印表機説明 列印2 描述 **1** 檢視 2 在相機上選擇的相片 列印 15 安裝指南 1 八劃 取消按鈕 描述 5, 14 九劃 信封槽 描述 3 保留模式 10

版面設定對話方塊 (Macintosh) 20 後方機門 描述 4 按鈃 描述 14 指示燈 描述 5, 14 相片 列印在相機上選擇的相片 15 相片匣 描述 3 相片匣頂蓋 描述 3 相片匣滑片 描述 3 相機連接埠 描述 3, 5

#### 十劃

紙張 概觀 6 紙張長度導板 描述 3

紙張寬度導板 描述 3 十一割 基本操作指南 1 控制台 按鈕 14 指示燈 14 描述 5, 14 《軟體安裝與產品支援》 手冊 1 頂蓋 描述 3 十二劃 進紙匣 描述 3 十三劃 電源按鈕 描述 5, 14 電源線接頭 描述 4 電腦 與印表機配合使用 17 十四割 疑難排解 USB 連線問題 22 列印問題 28 印表機問題 24 十五劃 數位相機 列印在相機上選擇的相片 15 二十劃 繼續按鈕 描述 5, 14

繼續指示燈 描述 5, 14 © 版權 2002 Hewlett-Packard Company

版權所有。本文件之任何部份,事先未經惠普科技公司的書面同意,皆嚴禁複製、複製或翻譯成其他語言。

文件中包含的資訊若有變更恕不另行通知。倘若資料有誤,或因提供、執行、使用本資料而導致任何意外或 毀損,惠普科技恕不負責。

HP、HP 徽標與 Photosmart 為惠普科技公司之財產。

Microsoft 與 Windows 為 Microsoft Corporation 的註冊商標。 CompactFlash、CF 與 CF 徽標為 CompactFlash Association (CFA) 的商標。

Mac、Mac 徽標與 Macintosh 為 Apple Computer, Inc. 的註冊商標。

IBM 為 International Business Machines Corporation 的註冊商標。

其他廠牌與其產品為其各自持有者之商標或註冊商標。

本文件所含相片之版權由其原始擁有者所有。

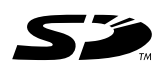

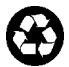

以再生紙印刷 新加坡印刷,2002 年 8 月

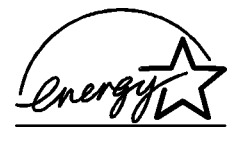

ENERGY STAR<sup>®</sup>為在美國註冊的標誌。 身為 ENERGY STAR<sup>®</sup>的合作夥伴,惠普科技 公司已決定讓此產品符合 ENERGY STAR<sup>®</sup>

www.hp.com

©2002 Hewlett-Packard Company

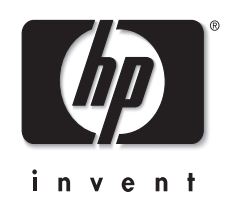

Q1604-90202